## Roosevelt University/TouchNet Payment Plan Guide

Students wishing to enroll in Roosevelt's convenient payment plan can follow the steps below in TouchNet's Bill and Payment suite on RU Access.

## Payment Plan Enrollment

Payment plans may be established from the TouchNet Payment Gateway by clicking on "Enroll in Payment Plan."

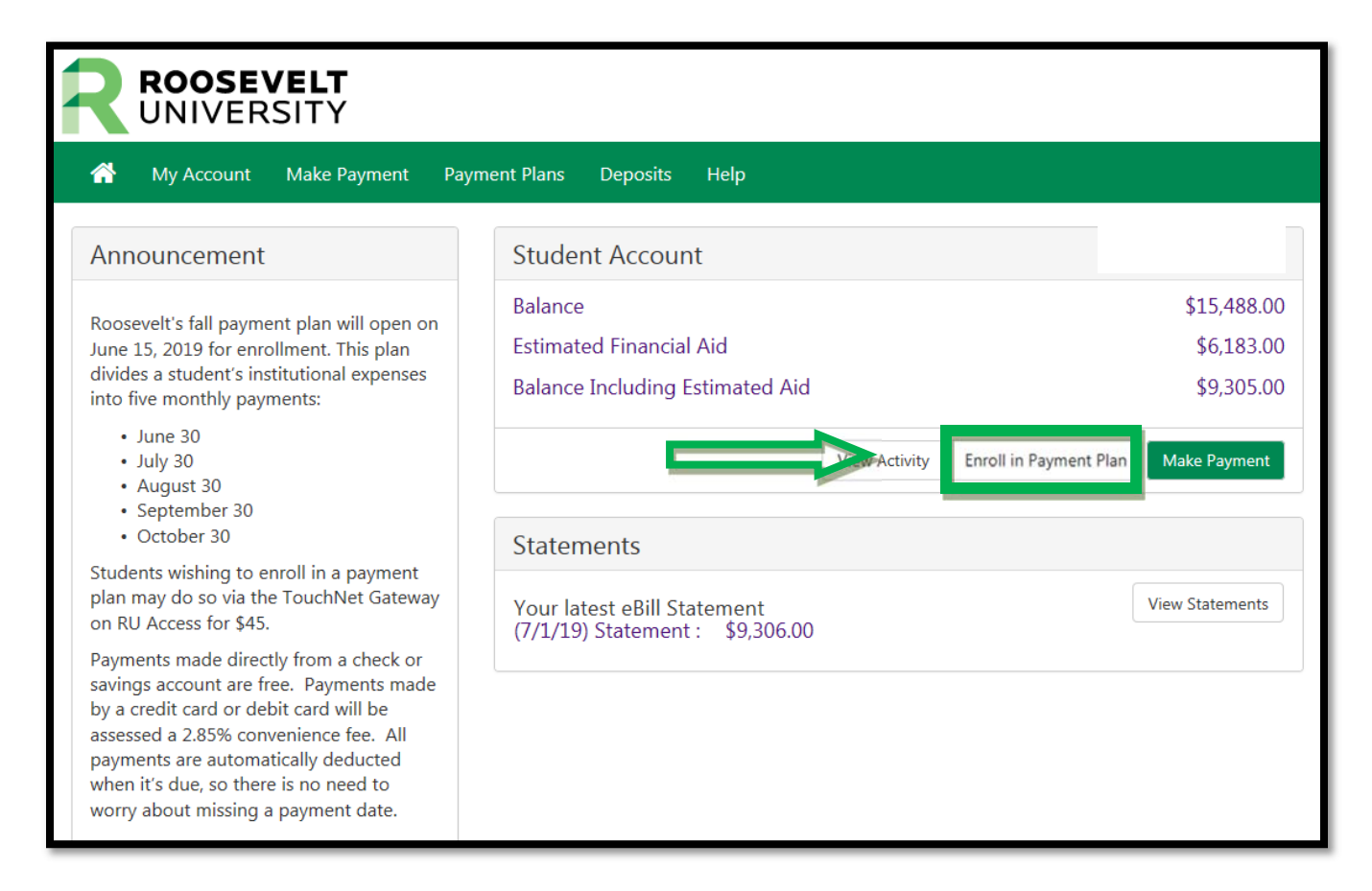

From the drop-down menu, select the term in which you'd like to enroll in a payment plan and click "Select."

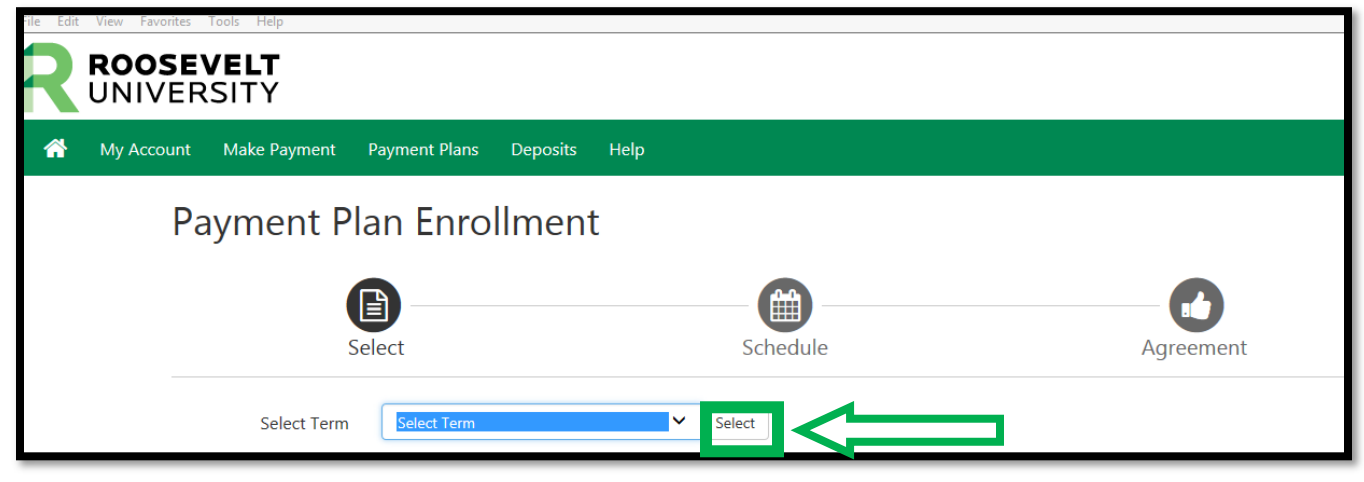

Roosevelt offers a 5-month payment plan option where payments are distributed equally each month. To enroll in this plan, click on "Select."

| *                       | My Account Make Payment | Payment Plans Deposits H | Help          |                  |                |  |  |
|-------------------------|-------------------------|--------------------------|---------------|------------------|----------------|--|--|
| Payment Plan Enrollment |                         |                          |               |                  |                |  |  |
|                         | My Account              | nyment Payment Plans     | Deposits Help |                  |                |  |  |
|                         | Payse                   | ent Plan Enroll          | ment          | Ag               | reement        |  |  |
|                         | Select Term             | Fall 2019                | ✓ Select      |                  |                |  |  |
|                         | Plan Name               | Select<br>Setup Fee      | Installments  | Late Payment Fee | Agreement      |  |  |
|                         | Fall 2019               | Select Term              | 5~ Select     | \$30.00          | Details Select |  |  |

## Review your charges, credits and payment schedule

Please note that only authorized aid will be deducted from the amount due at the time of enrollment. Financial aid that has not been finalized will not be deducted until the funds have been processed. Payment plans are updated daily and will recalculate your new monthly payments when additional aid or scholarships are posted to your account.

You are responsible for your payment plan until financial aid posts. Please assure that all financial aid paperwork has been completed to avoid delays.

Take a moment to review your payment schedule. Please know that changes in your enrollment and/or adjustments in your financial aid may increase or decrease your monthly installment amount.

| nd credits to your account.<br>ou have missed the first 1 installm | nents of this payment plan due to | ate enrollment. You | will be enrolled for the | remaining 4 installm | ents.      |
|--------------------------------------------------------------------|-----------------------------------|---------------------|--------------------------|----------------------|------------|
| Eligible Charges and Credits                                       |                                   |                     | Payment Schedule         |                      |            |
| Description                                                        | Charges(\$)                       | Credits(\$)         | Description              | Due Date             | Amount(\$) |
| Tuition                                                            | 15,438.00                         |                     | Setup fee                | Due now              | 45.00      |
| Federal Pell Grant                                                 |                                   | 2,423.00            | Installment 1            | 7/30/19              | 2,326.25   |
| IL MAP Grant (EST)                                                 |                                   | 2,136.00            | Installment 2            | 8/30/19              | 2,326.25   |
| Roosevelt Grant                                                    |                                   | 1,624.00            | Installment 3            | 9/30/19              | 2,326.25   |
| Lab/Course Fee                                                     | 50.00                             |                     | Installment 4            | 10/30/19             | 2,326.25   |
|                                                                    | Total of installments: 9,305.00   |                     |                          |                      |            |
|                                                                    |                                   |                     | Total fees: 45.00        |                      |            |

## Select Payment Method

From the drop-down menu below, you can choose to pay by electronic check (checking or savings account) or by credit card via PayPath. Electronic check payments have no processing fee. Credit card payments are charged a 2.85% convenience fee.

| Payment Plan Enrollment                                                                                                    |                                                                                      |          |         |                      |  |  |  |  |  |
|----------------------------------------------------------------------------------------------------|--------------------------------------------------------------------------------------|----------|---------|----------------------|--|--|--|--|--|
|                                                                                                    | Select                                                                               | Schedule | Payment | Agreement            |  |  |  |  |  |
| This plan                                                                                                    | This plan requires scheduled payments.                                               |          |         |                      |  |  |  |  |  |
| <ul> <li>You must pay the plan fees before enrollment can be processed.</li> <li>All installments are paid automatically on their due dates. The payment method you choose will be used for all these payments.</li> <li>You are responsible for making sure that the payment method remains valid for the duration of this payment plan.</li> <li>If installment amounts change due to new charges or credits, the amounts of scheduled payments will adjust accordingly.</li> </ul> |                                                                                      |          |         |                      |  |  |  |  |  |
| Amount<br>Method                                                                                                    | \$45.00<br>Select Metho                                                              | d        |         | Back Cancel Continue |  |  |  |  |  |
| *Credit card                                                                                                    | *Credit card payments are handled through PayPath®, a tuition payment service.       |          |         |                      |  |  |  |  |  |
| Electronic (                                                                                                    | Electronic Check - Payments can be made from a personal checking or savings account. |          |         |                      |  |  |  |  |  |

Should you have any questions regarding payment plan enrollment, please contact Financial Aid Services at fas@roosevelt.edu or 866-421-0935.